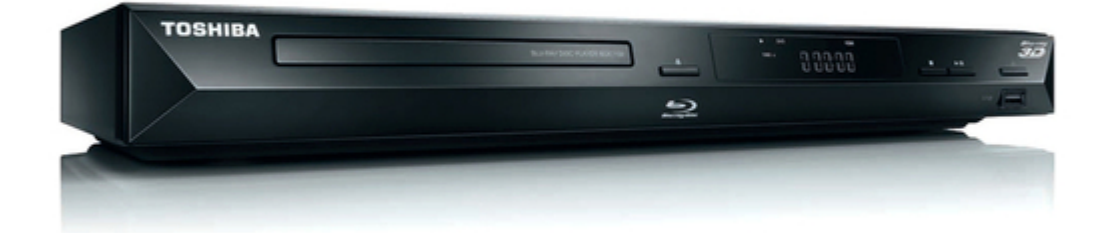

# Toshiba BDX3100KB How To Upgrade

How to upgrade the f/w

Bookmarks

•

Download this manual

Quick Links

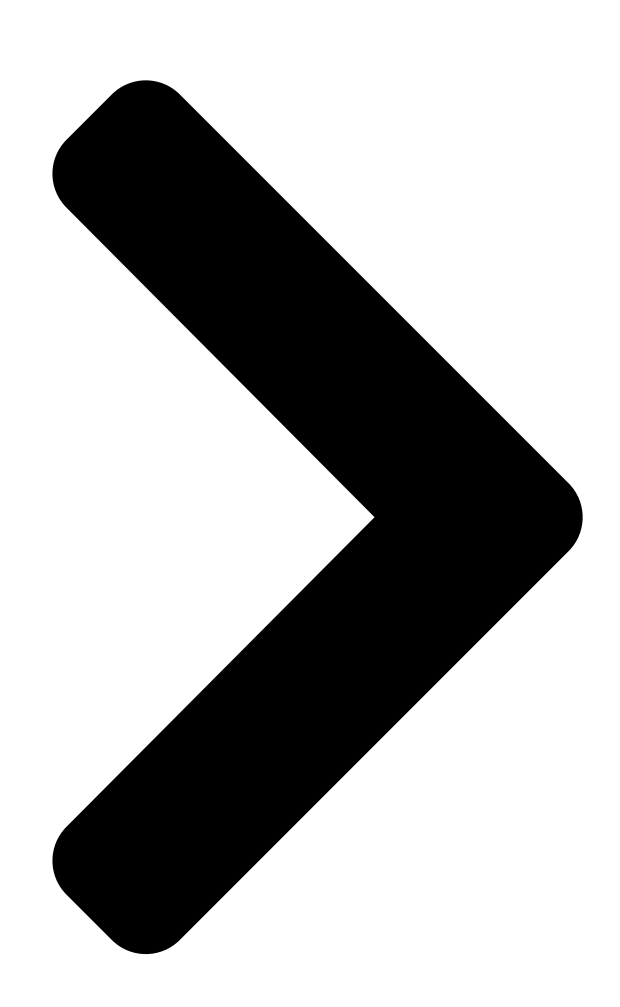

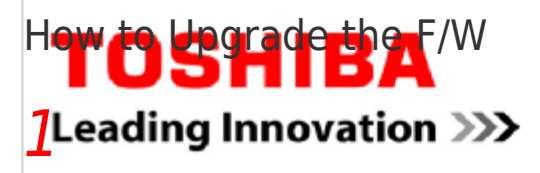

Firmware upgrade requires USB Drive of max.2GB size. Please make sure, to forma t the USB drive

with FAT/FAT32 format before starting with the upgrade procedure.

Create a new folder on the USB drive and name it "UPG\_ALL"

Unpack the firmware file and copy into folder "UPG\_ALL".

# 2

Turn on the BD-Player and make sure, you can see the player's on Screen Menu.

Insert the USB Drive containing the Firmware upgrade file into the USB Slot of the Bluray player as **FILB** A

## <sup>showa</sup>ding finnovation >>>

# 3

Press the "SETUP" button on remote controller.

□ Via UP/DOWN keys on the remote controller, select

Note; "USD Storage" function may not be visible until you select it through "SETUP men u"

Copyright 2011 TOSHIBA CORPORATION All Rights Reserved

#### ≻

"Symptom"

#### $\succ$

"Upgrade"

#### ≻

"USB Storage"

# 

#### Figure-1

Figure-2

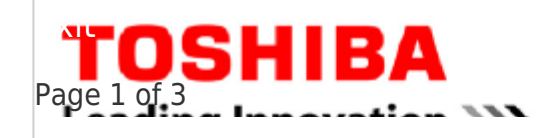

Next Page

1 2 3

# Related Manuals for Toshiba BDX3100KB

Blu-ray Player Toshiba BDX3100KB Owner's Manual

3d blu-ray player with 1080p full hd playback (46 pages) Blu-ray Player Toshiba BDX1200KE Owner's Manual (88 pages) Blu-ray Player Toshiba BDX1200 Owner's Manual Owners manual (48 pages) Blu-ray Player Toshiba BDX3200KB Owner's Manual 3d blu-ray player with 1080p full hd playback (46 pages) Blu-ray Player Toshiba BDX1100KU Owner's Manual Bdx1100ku user's guide (46 pages) Blu-ray Player Toshiba BDX2100 Owner's Manual Blu-ray player with usb (44 pages) Blu-ray Player Toshiba BDK23KU User Manual Bdk23ku user's guide (56 pages) Blu-ray Player Toshiba BDX2300KU User Manual Blu-ray disc/dvd player (56 pages) Blu-ray Player Toshiba BDX3300 Specifications Brochure (2 pages) **Blu-ray Player Toshiba BDX5300 Specifications** Brochure (2 pages) Blu-ray Player Toshiba BDX3000KU Owner's Manual Owners manual (77 pages) Blu-ray Player Toshiba BDX3000 Owner's Manual Owners manual (64 pages) Blu-ray Player Toshiba BDX3300KB Owner's Manual Smart blu-ray player (45 pages) Blu-ray Player Toshiba BDX3000 Specifications Toshiba bdx3000: specifications (2 pages) Blu-ray Player Toshiba Symbio BDX2400KU User Manual Media box and blu-ray disc player (46 pages) Blu-ray Player Toshiba BDX3200KA Owner's Manual

Blu-ray disc player (46 pages)

#### Summary of Contents for Toshiba BDX3100KB

<u>Page 1</u> USD Storage Language Playback Easy Setup Security Load Default Network Upgrade Move Customer Key to select menu option SETUP Exit then use "OK" key to select Figure-2 Note; "USD Storage" function may not be visible until you select it through "SETUP menu" Copyright 2011 TOSHIBA CORPORATION All Rights Reserved Page 1 of 3...

Page 2 Press "OK" button on remote controller. Note; above figure-4 message might not be displayed by some model. [] "Here an upgrade file has been found! Start upgrade with version?" message will be displayed as shown in figure-5. Figure-5 Press "OK" button on remote controller. Copyright 2011 TOSHIBA CORPORATION All Rights Reserved Page 2 of 3...

Page 3 Any remote buttons until the upgrade process is finished. Upon completion of the firmware upgrade a message will be displayed on the screen indicating, "Upgrade has completed successfully! Reboot now 4s" as shown in figure-7. Figure-7 Bluray player will reboot automatically and afterwards the Initial Wizard will be displayed as shown in Figure-

8. Follow the instructions on the screen and consult the owners manual for initial setup settings. Figure -8 Copyright 2011 TOSHIBA CORPORATION All Rights Reserved Page 3 of 3...

## This manual is also suitable for:

Bdx1200keBdx3100keBdx2100kbBdx1200kbBdx4350keBdx2100ke ... Show all